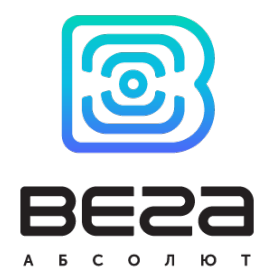

# базовая станция ВЕГА БС-0.1

## Руководство по эксплуатации

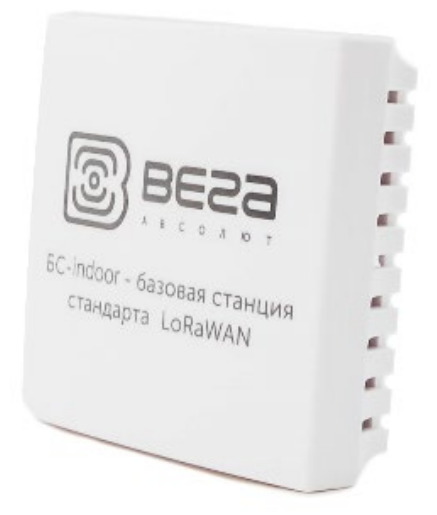

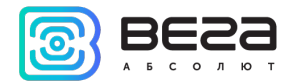

| Информация о документе         |                             |
|--------------------------------|-----------------------------|
| Заголовок                      | Базовая станция Вега БС-0.1 |
| Тип документа                  | Руководство                 |
| Код документа                  | В02-БС00-01                 |
| Номер и дата последней ревизии | 01 от 20.05.2020            |

Этот документ применим к следующим устройствам:

| Название линейки | Название устройства |
|------------------|---------------------|
| Базовые станции  | Вега БС-0.1         |

#### История ревизий

| Ревизия | Дата       | Имя | Комментарии               |
|---------|------------|-----|---------------------------|
| 01      | 20.05.2020 | KEB | Первая редакция документа |

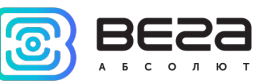

#### оглавление

| ВВЕДЕНИЕ                                                 | 4  |
|----------------------------------------------------------|----|
| 1 ОПИСАНИЕ И ПРИНЦИП РАБОТЫ                              | 5  |
| 2 ТЕХНИЧЕСКИЕ ХАРАКТЕРИСТИКИ                             | 6  |
| 3 РАБОТА С УСТРОЙСТВОМ                                   | 7  |
| Входные и выходные интерфейсы                            | 8  |
| Средства управления – кнопки и переключатели             | 9  |
| Индикация                                                | 10 |
| 4 НАСТРОЙКА БАЗОВОЙ СТАНЦИИ 4                            | 11 |
| Подключение базовой станции к компьютеру – начало работы | 11 |
| Настройка статического IP для базовой станции            |    |
| 5 ПРАВИЛА ХРАНЕНИЯ И ТРАНСПОРТИРОВАНИЯ                   | 21 |
| 6 КОМПЛЕКТ ПОСТАВКИ                                      | 22 |
| 7 ГАРАНТИЙНЫЕ ОБЯЗАТЕЛЬСТВА                              | 23 |
| ПРИЛОЖЕНИЕ – РЕКОМЕНДАЦИИ ПО РАБОТЕ С БАЗОВОЙ СТАНЦИЕЙ   | 24 |
| Рекомендации при использовании БС-0.1 в сети с белым IP  | 24 |
|                                                          |    |

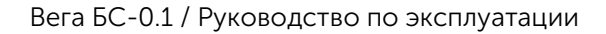

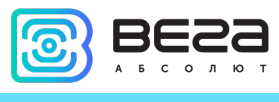

#### введение

Настоящее руководство распространяется на базовые станции Вега БС-0.1 (далее – базовая станция) производства ООО «Вега-Абсолют» и определяет порядок установки и подключения, а также содержит команды управления и описание функционала.

Руководство предназначено для специалистов, ознакомленных с правилами выполнения монтажных работ в области различного электронного и электрического оборудования.

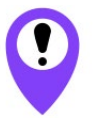

Для обеспечения правильного функционирования установка и настройка базовой станции должны осуществляться квалифицированными специалистами

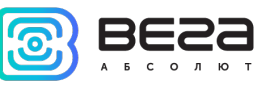

#### 1 ОПИСАНИЕ И ПРИНЦИП РАБОТЫ

Базовая станция Вега БС-0.1 предназначена для разворачивания сети LoRaWAN на частотах диапазона 863-870 МГц.

Базовая станция работает на операционной системе Linux и имеет предустановленное ПО Packet forwarder.

Питание базовой станции и сообщение с сервером осуществляется через канал Ethernet.

Настройка осуществляется через канал Ethernet либо по протоколу SSH с помощью любой терминальной программы (например, PuTTY).

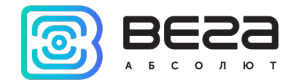

#### 2 ТЕХНИЧЕСКИЕ ХАРАКТЕРИСТИКИ

|                                               | Основные                                        |
|-----------------------------------------------|-------------------------------------------------|
| Канал связи с сервером                        | Ethernet 10/100 Base-T, Wi-Fi IEEE 802.11 b/g/n |
| Операционная система                          | Linux                                           |
| USB-порт                                      | mini USB, type B                                |
| Диапазон рабочих<br>температур                | 0+70 °C                                         |
|                                               | LoRaWAN                                         |
| Количество каналов<br>LoRa                    | 8                                               |
| Частотный диапазон                            | 863-870 МГц                                     |
| Мощность передатчика                          | до 500 мВт                                      |
| Антенна                                       | внутренняя                                      |
| Дальность радиосвязи в<br>городской застройке | до 5 км                                         |
| Дальность радиосвязи в<br>сельской местности  | до 15 км                                        |
|                                               | Питание                                         |
| Питание                                       | micro USB 5B, 2A                                |
|                                               | Корпус                                          |
| Размеры корпуса                               | 84 x 84 x 27 мм                                 |
| Степень защиты<br>корпуса                     | IP40                                            |
| Крепление                                     | на винты                                        |

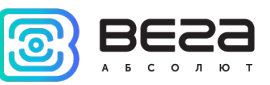

#### 3 РАБОТА С УСТРОЙСТВОМ

На плате базовой станции размещены средства управления и индикации, а также входные и выходные интерфейсы. Подробная информация в этом разделе.

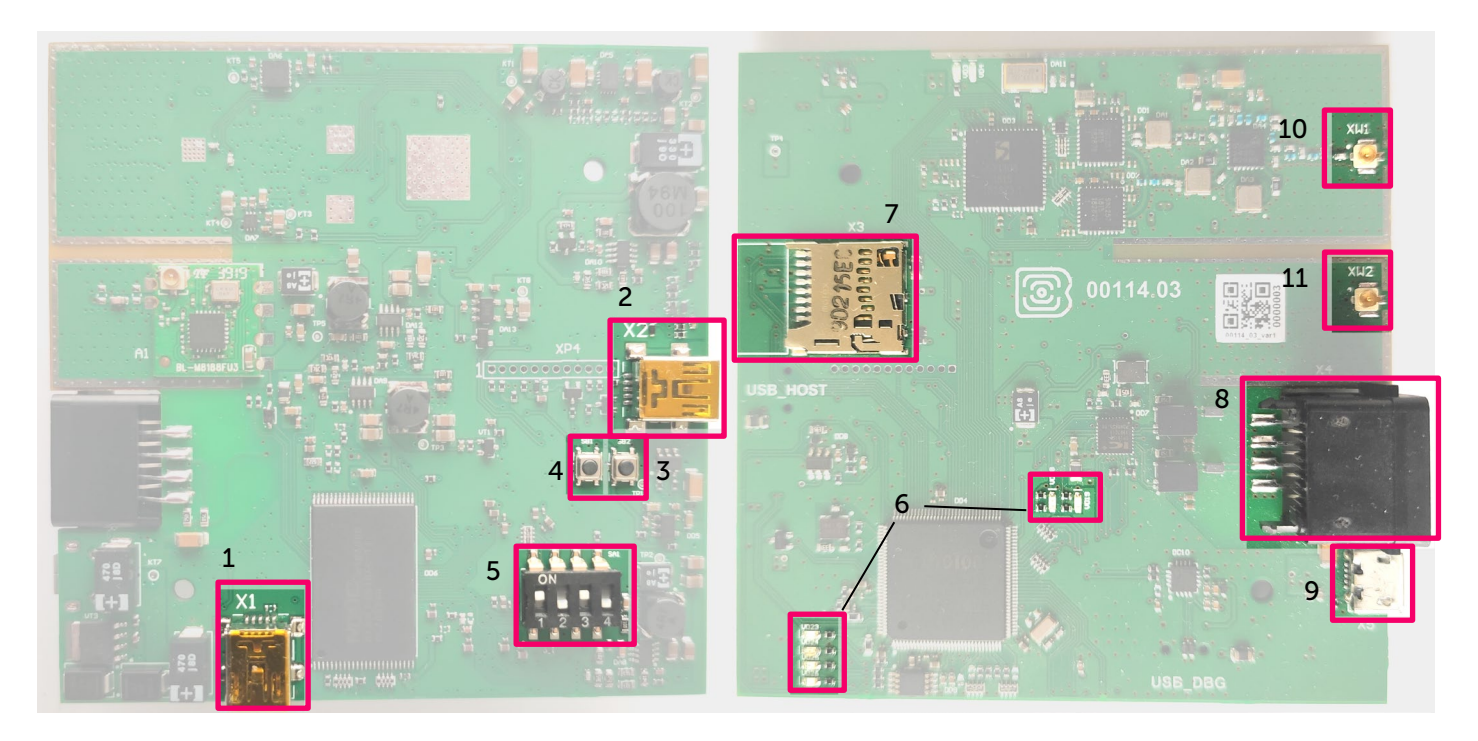

Рис. 3.1. Расположение средств управления и индикации, а также входных и выходных интерфейсов.

- 1 mini USB разъем для подключения к компьютеру
- 2 mini USB разъем для подключения внешних устройств
- 3 резерв
- 4 кнопка перезагрузки базовой станции
- 5 сервисные DIP-переключатели
- 6 группа индикаторов функционирования различных систем

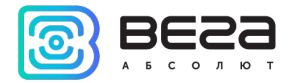

- 7 разъём для micro SD-карты
- 8 разъём для Ethernet-кабеля
- 9 micro USB разъём для питания
- 10 разъем для подключения встроенной антенны LoRa
- 11 разъем для подключения встроенной антенны Wi-Fi

#### ВХОДНЫЕ И ВЫХОДНЫЕ ИНТЕРФЕЙСЫ

Базовая станция имеет mini USB порт для подключения к компьютеру и работы по протоколу SSH (рис. 3.1 (1)), а также mini USB для подключения внешних устройств по USB кабелю (рис. 3.1 (2)). Кроме того, на плате расположено гнездо для SD накопителя (рис. 3.1 (7)).

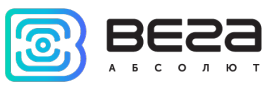

#### СРЕДСТВА УПРАВЛЕНИЯ – КНОПКИ И ПЕРЕКЛЮЧАТЕЛИ

На плате базовой станции расположены две кнопки. Одна из кнопок находится в резерве (рис. 3.1 (3)). Вторая кнопка мгновенно перезагружает базовую станцию (рис. 3.1 (4)).

Кроме того, на плате расположены переключатели (рис. 3.1 (5)), которые предназначены для выбора способа загрузки образа прошивки: с внутренней памяти, с SD-карты или через mini USB с компьютера и используются только в условиях сервиса. В рабочем режиме положение переключателей должно быть таким, как на рисунке 3.3 – включены только переключатели 1 и 3.

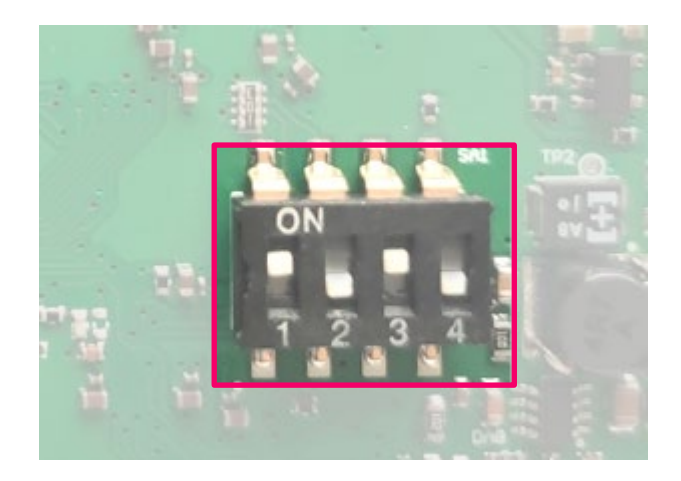

Рис. 3.3. Рабочее положение переключателей.

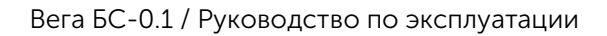

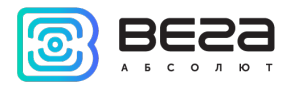

#### ИНДИКАЦИЯ

На плате расположены несколько светодиодных индикаторов (рис. 3.1 (6)), сигналы которых описаны в таблице ниже. Они отображают функционирование той или иной системы: функционирование программы по работе с веб-интерфейсом, функционирование программы обработки сигналов LoRa (Packet forwarder запущен/не запущен), питание, Wi-Fi и пр.

| Индикатор    | Цвет     | Значение                                                |
|--------------|----------|---------------------------------------------------------|
| VD18         | Красный  | <i>Вспыхивает</i> – обмен данными по порту USB_DBG      |
|              |          | Горит – есть сетевое подключение через Ethernet         |
| VD19         | Зелёный  | <i>Не горит</i> – нет активного сетевого подключения по |
|              |          | Ethernet                                                |
| VD23         | Синий    | резерв                                                  |
|              | Wöntuŭ   | Горит – приложение Packet forwarder запущено            |
| VD24 желтый  | Лелтыи   | Не горит – приложение Packet forwarder остановлено      |
|              | Красиций | <i>Горит</i> – питание базовой станции подключено       |
| VD25 Красный | прасный  | <i>Не горит</i> – питание базовой станции отсутствует   |
|              | 20001111 | <i>Горит –</i> Wi-Fi включен                            |
| VD20         | зеленыи  | <i>Не горит –</i> Wi-Fi выключен                        |

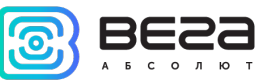

#### 4 НАСТРОЙКА БАЗОВОЙ СТАНЦИИ 4

#### ПОДКЛЮЧЕНИЕ БАЗОВОЙ СТАНЦИИ К КОМПЬЮТЕРУ – НАЧАЛО РАБОТЫ

Осуществить подключение к базовой станции возможно, например, с помощью свободно распространяемой программы PuTTY. В таком случае есть два способа подключения к базовой станции – по последовательному порту или по SSH.

1. Подключение по последовательному порту

При подключении по последовательному порту необходимо соединить базовую станцию с персональным компьютером кабелем с разъемом mini-USB. На плате нужный порт обозначен как USB\_DBG (рис. 3.1(1)). Далее необходимо осуществить подключение к виртуальному СОМ-порту, для этого нужно установить драйвер для МСР2200. Тогда в диспетчере устройств появятся «Порты (СОМ и LPT)».

В списке портов необходимо найти USB Serial Port и посмотреть его номер.

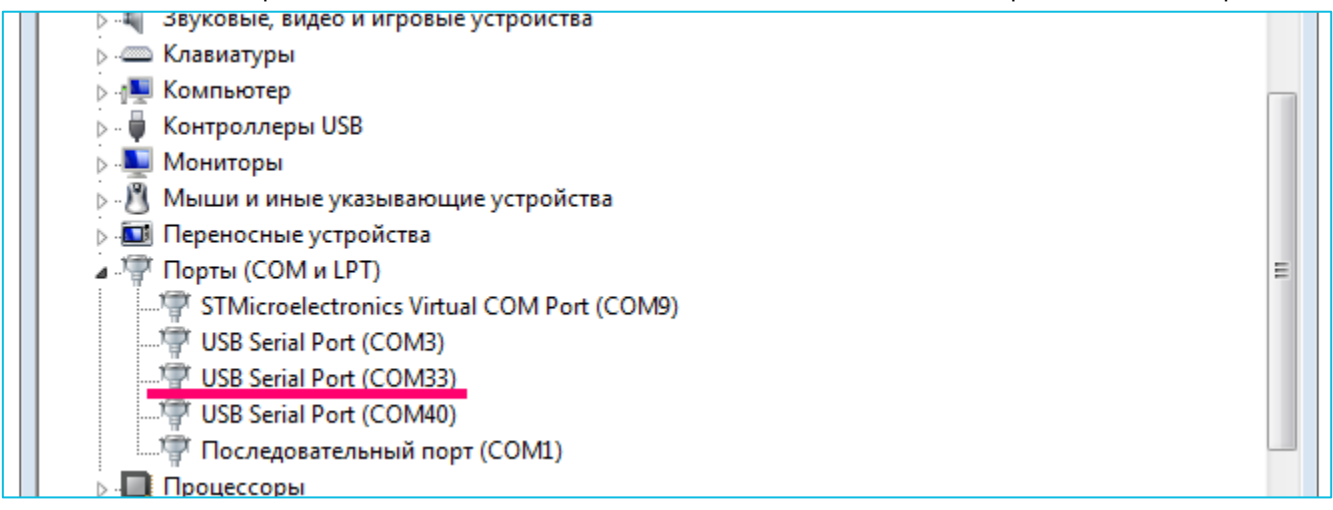

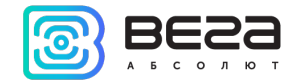

После этого открыть программу PuTTY, выбрать способ подключения Serial, и ввести номер виртуального СОМ-порта базовой станции и скорость (115200) в соответствующие поля.

| 🕵 PuTTY Configuration                               |                                                         | 8               |  |
|-----------------------------------------------------|---------------------------------------------------------|-----------------|--|
| Category:                                           | Basic options for your PuTTY session                    |                 |  |
| ⊡ ·· Terminal<br>···· Keyboard<br>···· Bell         | Serial line<br>COM33                                    | Speed<br>115200 |  |
| Features<br>Window                                  | Connection type:<br>Raw Telnet Rlogin SSH               | Serial          |  |
|                                                     | Load, save or delete a stored session<br>Saved Sessions |                 |  |
| Colours                                             | Default Settings<br>cubie                               | Load<br>Save    |  |
| ···· Froxy<br>···· Telnet<br>···· Rlogin<br>⊞·· SSH |                                                         | Delete          |  |
| Serial                                              | Close window on exit:<br>Always    Never    Only on cle | ean exit        |  |
| About                                               | Open                                                    | Cancel          |  |

После чего нажать Open.

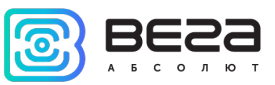

#### 2. Подключение по SSH

При подключении по SSH в диалоговом окне PuTTY необходимо выбрать способ подключения SSH и ввести IP-адрес устройства и порт 22. По умолчанию устройство получает IP-адрес по DHCP при подключении по Ethernet.

| Real PuTTY Configuration                                                                                                    | 83                                                                                                    |
|----------------------------------------------------------------------------------------------------|----------------------------------------------------------------------------------------------------|
| Category:<br>Session<br>Comparison<br>Comparison<br>Category:<br>Category: | Basic options for your PuTTY session         Specify the destination you want to connect to         Host Name (or IP address)       Port         192.168.0.127       22         Connection type:       Image: Connection type:         Raw       Telnet       Rlogin         Load, save or delete a stored session       Saved Sessions |
| Connection<br>→ Data<br>→ Proxy<br>→ Telnet<br>→ Rlogin<br>→ SSH<br>→ Serial                                                                                                    | Default Settings       Load         Cubie       Save         Delete       Delete         Close window on exit:       Image: Close window on exit:         Always       Never       Image: Only on clean exit                                                                                                    |

После чего нажать **Ореп**.

После подключения к базовой станции способом 1 или 2 появится окно терминала PuTTY, где нужно ввести логин и пароль. По умолчанию для подключения к базовой станции используется логин *root* и пароль *temppwd* (при вводе пароля символы

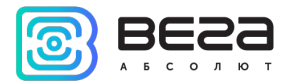

отображаться не будут). При первом подключении рекомендуется изменить пароль для индивидуального доступа.

| B COM33 - PuTTY                                         |   |
|---------------------------------------------------------|---|
|                                                         | * |
| Arago Project http://arago-project.org am335x-evm ttyO0 |   |
| Arago 2013.12 am335x-evm tty00                          |   |
| am335x-evm login: root<br>Password:                     |   |
| root@am335x-evm:~#                                      |   |
|                                                         |   |
|                                                         |   |
|                                                         |   |
|                                                         | ~ |

Теперь можно производить настройки.

Программа Packet forwarder запускается автоматически при старте системы.

Перед тем, как настраивать базовую станцию нужно завершить процесс Packet forwarder, набрав команду:

/etc/init.d/lora\_watchdog stop

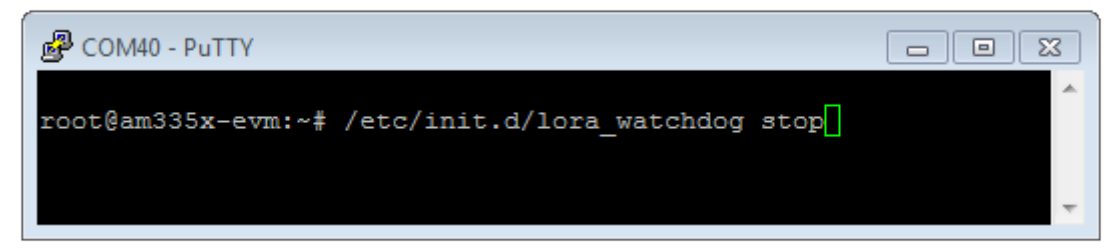

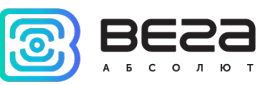

Файлы настроек находятся в директории

/opt/LoRa/packet\_forwarder/lora\_pkt\_fwd/ и могут содержать настройки частотного

плана, ID базовой станции, IP-адрес и порты сервера:

global\_conf.json – файл глобальных настроек;

local\_conf.json – файл локальных настроек.

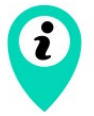

Настройки в файле local\_conf.json имеют приоритет над global\_conf.json

Для изменения настроек необходимо в терминале набрать команду, содержащую нужный файл настроек, например:

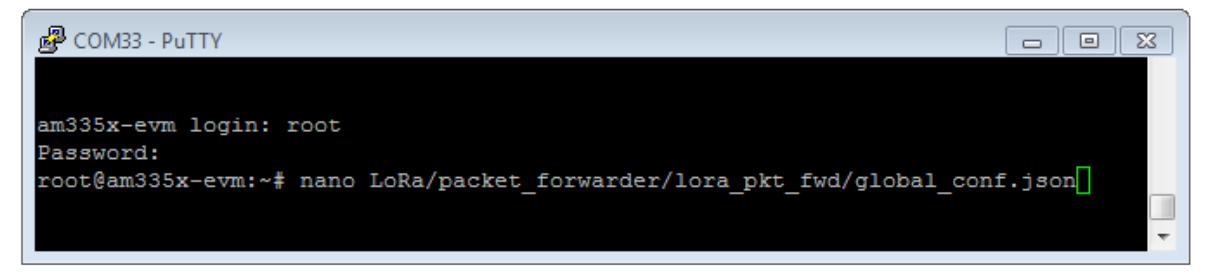

После совершения всех изменений необходимо ввести команду:

#### /etc/init.d/lora\_watchdog start

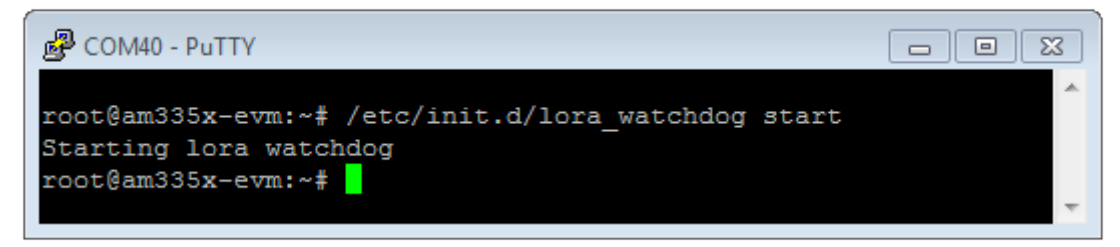

После чего процесс Packet forwarder будет запущен с новыми настройками.

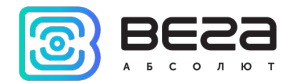

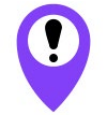

Для подключения базовой станции к серверу необходимо использовать UDP-порт, прописанный в конфигурационном файле сервера. На базовой станции настройка портов находится в файле global\_conf.json

В файле **global\_conf.json** настройки UDP-порта находятся в разделе gateway\_conf, параметры server\_port\_up и server\_port\_down.

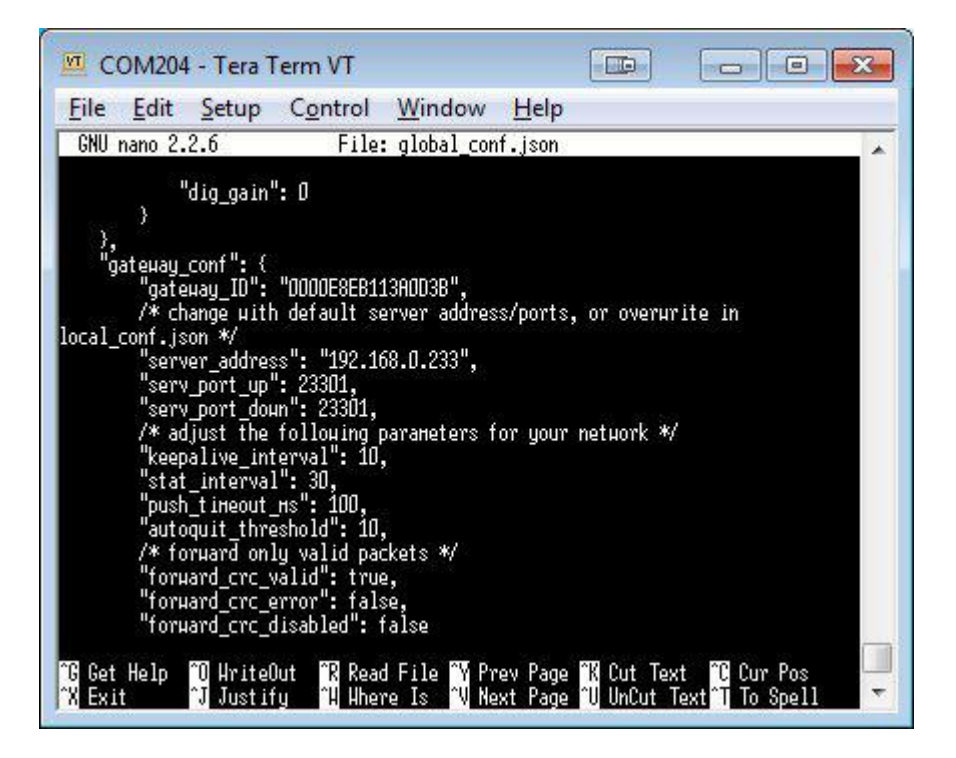

Для корректной связи с сервером следует убедиться, что эти параметры UDPпорта соответствуют прописанным в конфигурационном файле сервера (подробнее см. «Руководство для IOT Vega Server»).

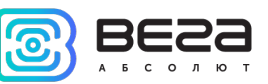

Чтобы заменить файл конфигурации (например, для смены частотного плана) следуйте инструкции ниже:

- Перейти в каталог Packet forwarder'а командой: cd opt/LoRa/packet\_forwarder/lora\_pkt\_fwd/
- 2. Скачать файл с нужными настройками. Например, файл с сайта iotvega.com с RU частотным планом (пример команды именно для этого файла): wget ftp://89.189.183.233:30451/RU868\_global\_conf.json
- Открыть старый файл global\_conf.json командой: nano opt/LoRa/packet\_forwarder/lora\_pkt\_fwd/global\_conf.json и скопировать параметры gateway\_ID, адрес сервера и порт, после чего закрыть файл.
- 4. Удалить старый файл global\_conf.json командой: rm global\_conf.json
- 5. Сделать копию скачанного файла (в нашем примере это RU868\_global\_conf. json) с новым именем global\_conf.json командой: cp RU868\_global\_conf.json global\_conf.json
- 6. Открыть файл global\_conf.json командой: nano opt/LoRa/packet\_forwarder/lora\_pkt\_fwd/global\_conf.json и указать сохраненные в пункте 3 параметры gateway\_ID, адрес сервера и порт, после чего сохранить и закрыть файл.
- 7. Перезапустить базовую станцию командой: reboot

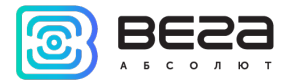

#### НАСТРОЙКА СТАТИЧЕСКОГО ІР ДЛЯ БАЗОВОЙ СТАНЦИИ

Настройка статического IP выполняется с помощью терминальной программы следующим образом:

- 1. После подключения к базовой станции в окне терминала PuTTY нужно ввести логин и пароль.
- 2. Открыть файл nano /etc/network/interfaces в этом файле найти настройки авторизации:

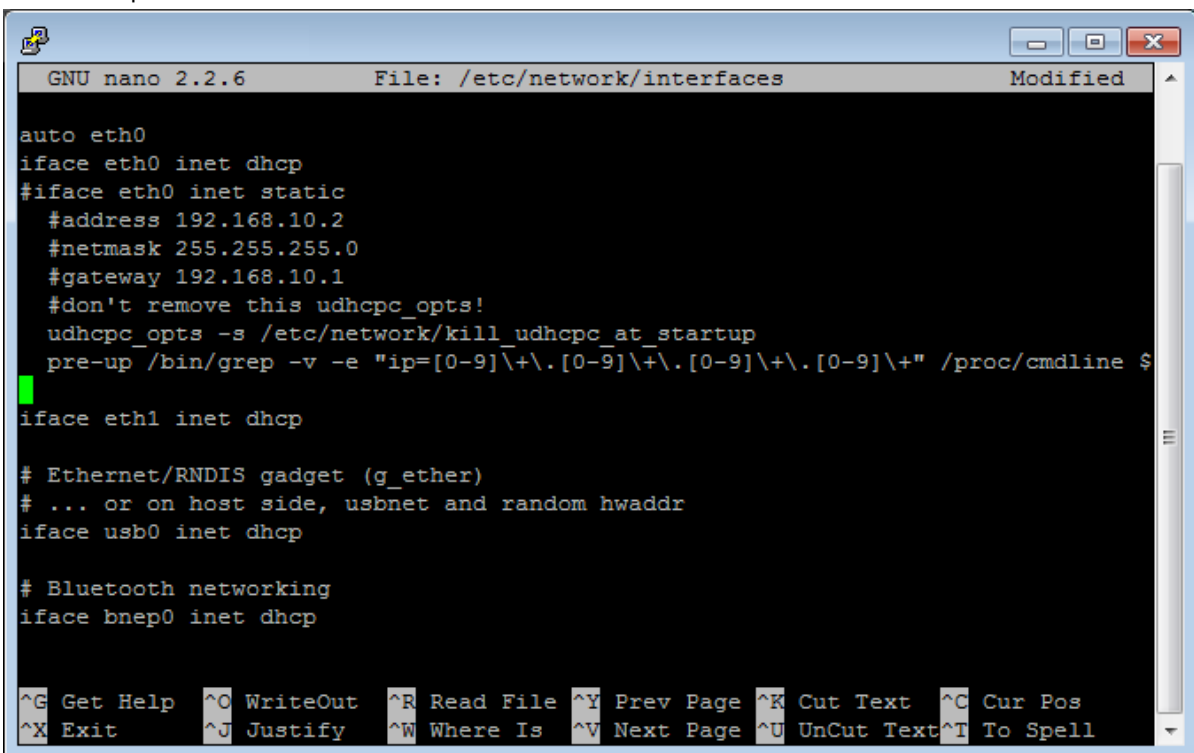

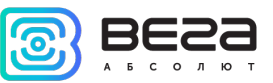

3. А именно вот эти строки:

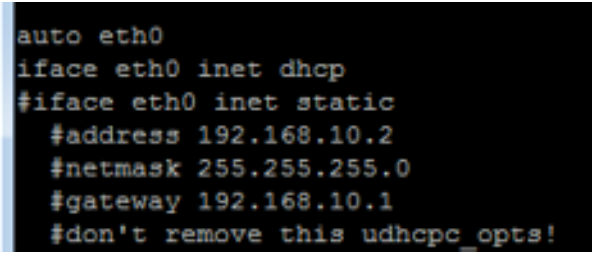

- 4. Для работы в режиме статического IP, необходимо убрать комментирование со строк с 3-й по 6-ю, а также указать свои параметры address, netmask и gateway.
- 5. Закомментировать 2-ю строку, результат на скриншоте ниже (но другие значения адресов):

|                                                                                                    | ۲. |  |
|----------------------------------------------------------------------------------------------------|----|--|
| GNU nano 2.2.6 File: /etc/network/interfaces Modified                                                                                                  | *  |  |
|                                                                                                    |    |  |
| auto eth0                                                                                                    |    |  |
| #iface eth0 inet dhcp                                                                                                    |    |  |
| iface eth0 inet static                                                                                                    |    |  |
| address 192.168.10.2                                                                                                    |    |  |
| netmask 255.255.255.0                                                                                                    |    |  |
| gateway 192.168.10.1                                                                                                    |    |  |
| #don't remove this udhcpc_opts!                                                                                                    |    |  |
| udhcpc_opts -s /etc/network/kill_udhcpc_at_startup                                                                                                    |    |  |
| pre-up /bin/grep -v -e "ip=[0-9]\+\.[0-9]\+\.[0-9]\+\.[0-9]\+" /proc/cmdline \$                                                                        |    |  |
| iface eth1 inet dhcp                                                                                                    | Ш  |  |
| <pre># Ethernet/RNDIS gadget (g ether)</pre>                                                                                                    |    |  |
| # or on host side, usbnet and random hwaddr                                                                                                    |    |  |
| iface usb0 inet dhcp                                                                                                    |    |  |
|                                                                                                    |    |  |
| # Bluetooth networking                                                                                                    |    |  |
| iface bnep0 inet dhcp                                                                                                    |    |  |
|                                                                                                    |    |  |
| <mark>^G</mark> Get Help <mark>^O</mark> WriteOut <mark>^R</mark> Read File <mark>^Y</mark> Prev Page <mark>^K</mark> Cut Text <mark>^C</mark> Cur Pos |    |  |
| X Exit AJ Justify W Where Is AV Next Page AU UnCut TextAT To Spell                                                                                     | -  |  |

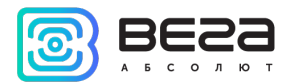

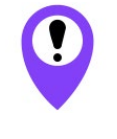

В данном примере показана установка статического IP-адреса 192.168.10.2 и шлюза 192.168.10.1

Эти значения следует изменить на другие, необходимые для вашего конкретного случая

- 6. Набрать **reboot** в командной строке для перезагрузки базовой станции с новыми настройками.
- 7. Переход обратно осуществляется аналогично.

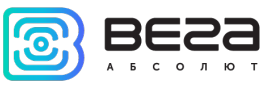

#### 5 ПРАВИЛА ХРАНЕНИЯ И ТРАНСПОРТИРОВАНИЯ

Базовые станции Вега БС-0.1 должны храниться в заводской упаковке в отапливаемых помещениях при температуре от +5°C до +40°C и относительной влажности не более 85%.

Транспортирование базовых станций допускается в крытых грузовых отсеках всех типов на любые расстояния при температуре от -40°С до +85°С.

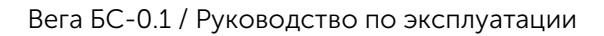

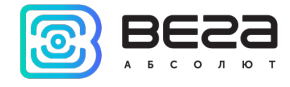

#### 6 КОМПЛЕКТ ПОСТАВКИ

Базовая станция поставляется в следующей комплектации:

Базовая станция Вега БС-0.1 – 1 шт.

РОЕ-адаптер – 1 шт.

Паспорт – 1 шт.

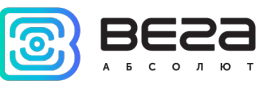

#### 7 ГАРАНТИЙНЫЕ ОБЯЗАТЕЛЬСТВА

Изготовитель гарантирует работоспособность базовой станции и её комплектующих в течение 36 месяцев со дня продажи.

Изготовитель обязан предоставить услуги по ремонту или заменить вышедшее из строя устройство в течение 36 месяцев со дня продажи.

Потребитель обязан соблюдать условия и правила транспортирования, хранения и эксплуатации, указанные в данном руководстве пользователя.

Гарантийные обязательства не распространяются:

- на устройства с механическими, электрическими и/или иными повреждениями и дефектами, возникшими при нарушении условий транспортирования, хранения и эксплуатации;

- на устройства в неполной комплектации;

- на устройства со следами ремонта вне сервисного центра изготовителя;

- на устройства со следами окисления или других признаков попадания жидкостей в корпус изделия.

При возникновении гарантийного случая следует обратиться в сервисный центр по адресу:

630008, г. Новосибирск, ул. Кирова, 113/1.

Контактный телефон +7 (383) 206-41-35.

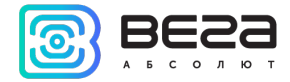

#### ПРИЛОЖЕНИЕ – РЕКОМЕНДАЦИИ ПО РАБОТЕ С БАЗОВОЙ СТАНЦИЕЙ

#### РЕКОМЕНДАЦИИ ПРИ ИСПОЛЬЗОВАНИИ БС-0.1 В СЕТИ С БЕЛЫМ ІР

В случае, если БС-0.1 используется в сети с белым IP, рекомендуется изменить стандартные номера портов ssh и telnet на другие. Это следует принимать во внимание при пробросе портов. Последовательность действий для изменения портов dropbear и telnetd на самой БС-0.1 описана ниже.

#### <u>Чтобы изменить порт ssh:</u>

- 1. В командной строке терминальной программы ввести /etc/init.d/dropbear stop
- 2. Открыть файл nano /etc/init.d/dropbear

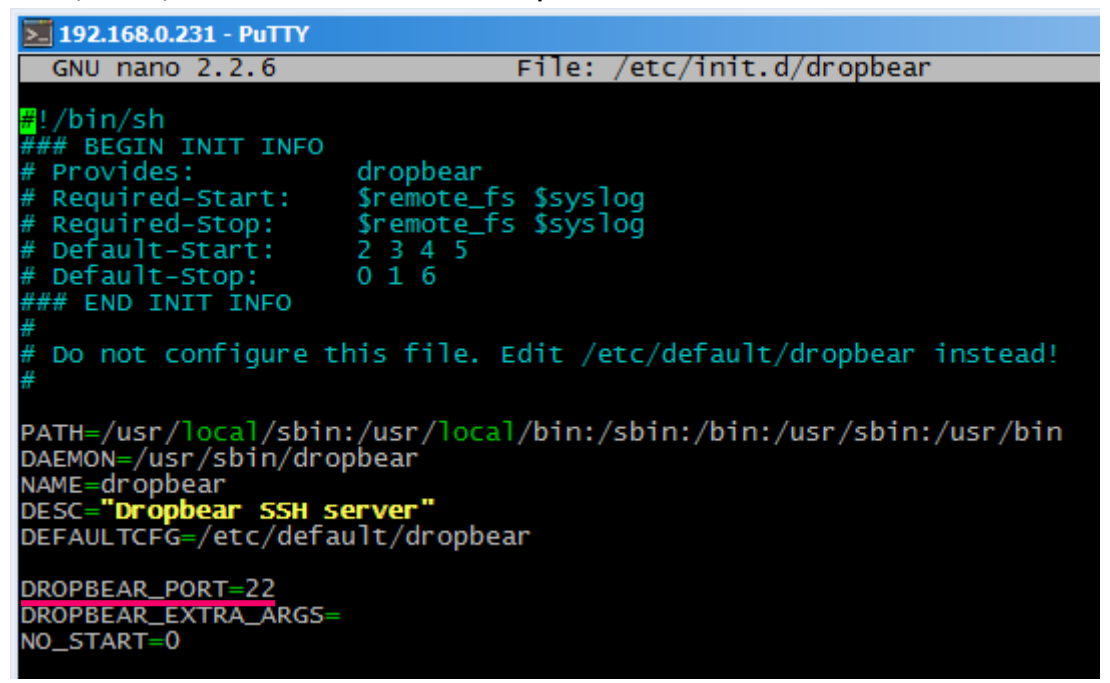

3. Найти строку DROPBEAR\_PORT=22 и изменить стандартный порт «22» на другой, после чего сохранить файл.

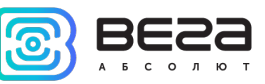

4. В командной строке терминальной программы ввести /etc/init.d/dropbear start

#### <u>Чтобы изменить порт 23 telnet:</u>

- 1. Ввести в командной строке терминальной программы /etc/init.d/telnetd stop
- 2. Ввести в командной строке killall -15 telnetd
- 3. Открыть файл nano /etc/init.d/telnetd найти строки:

#### 192.168.0.231 - PuTTY GNU nano 2.2.6 File: /etc/init.d/telnetd #IMPLIED, INCLUDING BUT NOT LIMITED TO THE WARRANTIES OF MERCHANTABILITY, FITNESS FOR A PARTICULAR PURPOSE AND NONINFRINGEMENT. IN NO EVENT SHALL THE #AUTHORS OR COPYRIGHT HOLDERS BE LIABLE FOR ANY CLAIM, DAMAGES OR OTHER #LIABILITY, WHETHER IN AN ACTION OF CONTRACT, TORT OR OTHERWISE, ARISING FROM. #OUT OF OR IN CONNECTION WITH THE SOFTWARE OR THE USE OR OTHER DEALINGS IN #THE SOFTWARE. telnetd=/usr/sbin/telnetd test -x "**\$telnetd**" || exit 0 case **"\$1"** in start) echo -n "Starting telnet daemon" start-stop-daemon --start --quiet --exec \$telnetd echo 🐩 stop) echo -n "Stopping telnet daemon" start-stop-daemon --stop --quiet --pidfile /var/run/telnetd.pid echo ".

4. Добавить то, что выделено красным (вместо «2224» указать нужный номер порта):

#### telnetd=/usr/sbin/telnetd

port="-p 2224"

- start-stop-daemon --start --quiet --exec \$telnetd -- \$port
  - 5. Сохранить файл и ввести в командной строке /etc/init.d/telnetd start

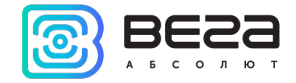

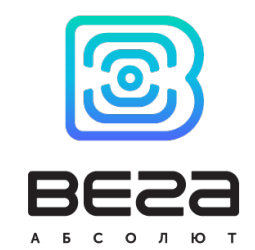

#### vega-absolute.ru

### Руководство по эксплуатации © ООО «Вега-Абсолют» 2020